# Update Address

- 1. Log into A360 https://myadvantagecloud.cgi.com/PROD/portal/Advantage360Home
- 2. Click Employee Self Service

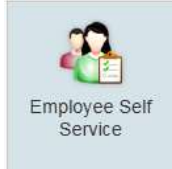

## 3. Click the Home tab

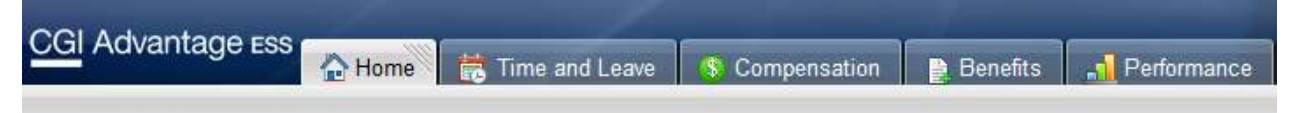

## 4. In the Welcome Widget, click Update Address

| Welcome! |                                                                                                    |
|----------|----------------------------------------------------------------------------------------------------|
|          | Welcome! Choose a link below to view your information or to make updates to your profile information. |
|          | View Profile Opdate Emergency Contact                                                                 |
|          | View Licenses and Certifications                                                                      |

5. Contact Name Information

The **Contact Name Information** section displays the information that is on file for your name. You can change your *contact name* as desired (for example, if your name is Robert but you prefer to be contacted as Bob, you can enter Bob in the **Preferred First Name** field). Select **Next** to proceed to the next section. **Note: This is not where you make a legal name change.** 

| Update Address                |                        |                                       |               | 0 |
|-------------------------------|------------------------|---------------------------------------|---------------|---|
| Contact Name Informatio       | n > Enter Home Address | > Enter Mailing Address > Enter Phone | > Enter Email |   |
| Please verify the information | n in the fields below. |                                       |               |   |
| Contact Name Information      | 1                      |                                       |               |   |
| Preferred Name Prefix:        |                        | Private Home:                         | N/A 🔽         |   |
| Preferred First Name:         | Leroy                  | Residency Code:                       |               |   |
| Preferred Middle Name:        | R.                     |                                       |               |   |
| Preferred Last Name:          | Brown                  |                                       |               |   |
| Preferred Name Suffix:        | <u></u>                |                                       |               |   |
|                               |                        | Next > Submit                         |               |   |

#### 6. Enter Home Address > Enter Mailing Address

Use the Enter Home Address section to enter your home address information. Select the **Same Mailing Address** check box on the line if the address you entered will be used as your mailing address. If you mailing address is different, uncheck the box and click Next to enter your mailing address.

| *Street 1:      | 1234 State St | *Zip/Postal Code:      | 49504         |          |
|-----------------|---------------|------------------------|---------------|----------|
| Street 2:       |               | Country:               | United States | <u>æ</u> |
| *City:          | GRAND RAPIDS  | County:                |               |          |
| State/Province: | Michigan 🚯    | Same Mailing Address?: |               |          |

### 7. Enter Phone

Use the **Enter Phone** section to add up to four phone numbers. At least one phone number must be entered. Select the Primary Phone check box on the line of the phone number you wish to be used as your primary phone number.

Select Next or the Enter Email link to proceed to the next section.

|        | Enter in your phone i | ionnation bolow. | _     |      |   |                | _ |
|--------|-----------------------|------------------|-------|------|---|----------------|---|
| Phone: | 616-123-4567          | Ext:             | Туре: | Home | ~ | Primary Phone: | ~ |
| hone:  |                       | Ext:             | Туре: | Fax  | ~ | Primary Phone: | Ĺ |
| hone:  |                       | Ext:             | Туре: | Fax  | ~ | Primary Phone: | E |
| hone:  |                       | Ext:             | Type: | Fax  |   | Primary Phone: | E |

#### 8. Enter E-mail

Use the **Enter E-mail** section to add up to two e-mail addresses. At least one e-mail address must be entered. Select the Primary E-mail check box on the line of the e-mail address that you wish to use as your primary e-mail address. Select **Submit** to save your changes or **Previous** to return to a previous section.

| found | ł         |               |               |           |             |               |                 |        |
|-------|-----------|---------------|---------------|-----------|-------------|---------------|-----------------|--------|
| eroy. | .brown@ke | ntcountymi.go | V Confirm E-m | ail: lero | y.brown@ken | tcountymi.gov | Primary E-mail: | ~      |
|       |           |               | Confirm E-m   | ail:      |             |               | Primary E-mail: |        |
|       |           |               | Confirm E-m   | ail:      |             |               | Primary E-      | -mail: |